# Inscripción a Cátedra Europa

En la página principal de Uninorte, al hacer clic sobre la imagen alusiva a Cátedra Europa se hará una redirección a la programación del evento.

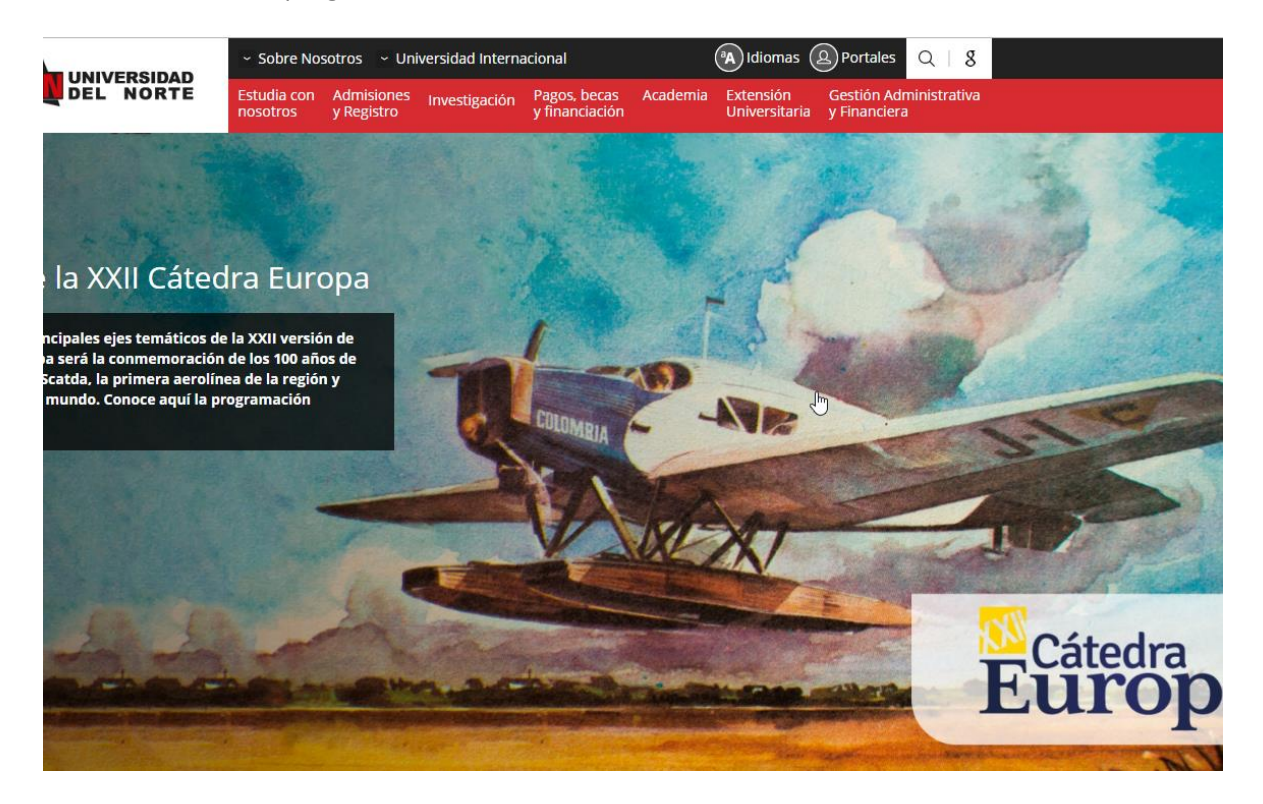

En la página de la programación se colocó el link de inscripción, con enlace directo al evento Cátedra Europa en Marketplace:

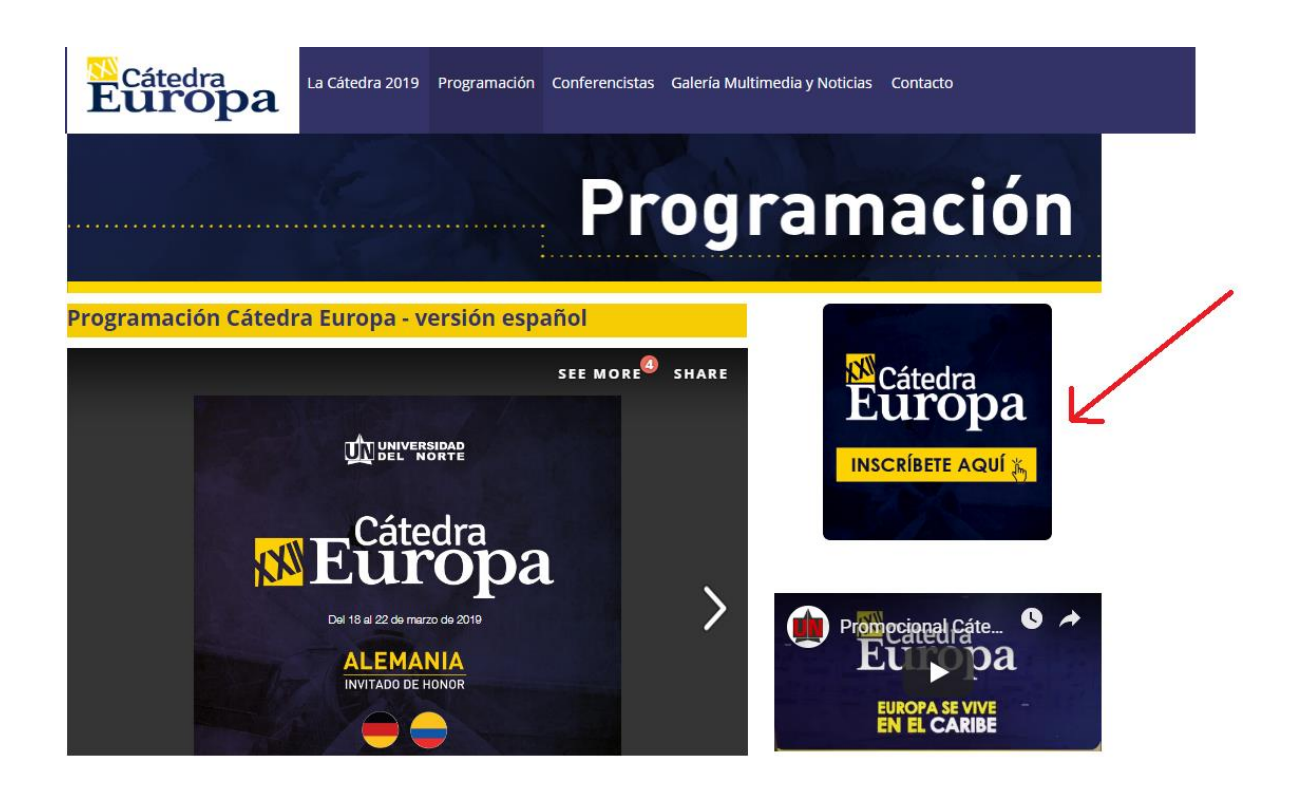

Al Hacer clic sobre el link de Inscripción se despliega la pantalla donde se piden las credenciales del usuario:

|              | QŚ                            | ué neces                                      | itas buscar?                                                                       |           | A Mi cuenta   A+ h |
|--------------|-------------------------------|-----------------------------------------------|------------------------------------------------------------------------------------|-----------|--------------------|
| ≡ categorías | Dependencias ~                | Buscar en toda el sit                         | io                                                                                 | Q BUSCAR  |                    |
|              |                               | AUTEN                                         | TICACIÓN                                                                           |           |                    |
|              |                               | Bienvenide                                    | o a tu cuenta.                                                                     |           |                    |
|              | Si eres estudiante,           | profesor, colaborador o<br>clave instituciona | egresado de Uninorte podrás ingresar con tu co<br>I. En caso contrario, regístrate | ггео у    |                    |
|              | Correo electrónico:           |                                               |                                                                                    |           |                    |
|              | Ingrese nombre de usuario o c | orreo electronico                             |                                                                                    |           | $\searrow$         |
|              | Contraseña:                   |                                               |                                                                                    |           |                    |
|              | Contraseña                    |                                               |                                                                                    |           |                    |
|              |                               |                                               | ¿Olvidaste tu co                                                                   | ntraseña? |                    |
|              | INGRESAR                      | REGISTRO                                      |                                                                                    |           |                    |

### Si el usuario es estudiante, profesor, colaborador o egresado de Uninorte podrá ingresar con su correo y clave institucional. En caso contrario, debe registrarse.

Al ingresar las credenciales, y para un usuario institucional la pantallas serán la siguientes:

Cátedra Europa 2019

Fecha de inicio: 18/03/2019 Fecha de finalización: 23/03/2019 Precio: Gratis

AUTORIZACIÓN DE DATOS PERSONALES

AUTORIZACIÓN PARA EL TRATAMIENTO DE DATOS PERSONALES (FORMULARIOS WEB) Por este medio acepto plenamente y autorizo a la FUNDACIÓN UNIVERSIDAD DEL NORTE a la recolección y tratamiento de los datos personales a través de formularios físicos, electrónicos o por cualquier medio por el cual pueda entregar a la UNIVERSIDAD Información personal, para que esta proceda con la incorporación de los datos facilitados en la bases de datos de las cuales es titular y responsable la UNIVERSIDAD, y su tratamiento de los términos estipuidos en el presente documento y en las normas vigentes al interior de la UNIVERSIDAD. La finalidad para la recolección, uso y tratamiento de datos personales a que se refiere esta política es la adecuada gestión, administración, mejora de las actividades y distintos servicios de la UNIVERSIDAD, realización de procesos internos, estadicias, análisis cuantitativo y cualitativo de las actividades, tales como uso de la campus do las pervicios de los pervicios de los pervicios de la UNIVERSIDAD, realización de procesos relacionados con su objeto. Manifiesto que la información anteriormente entregada a la UNIVERSIDAD es totalimente actual, exacta y veraz y reconozo mi obligación de mantener, en todo momento, actualizados los datos, de forma tal que sean veraces y exactos. En todo caso, neconozo que soy el único responsable de la información facer ade noticias, curaso, eventos, boletines y productos relacionados or la UNIVERSIDAD. La UNIVERSIDAD. La UNIVERSIDAD. La UNIVERSIDAD. La UNIVERSIDAD. La UNIVERSIDAD. La UNIVERSIDAD cue versos, eventos, boletines y productos relacidado no la UNIVERSIDAD. La UNIVERSIDAD. La UNIVERSIDAD cue versos, eventos, boletines y productos relacionados con la UNIVERSIDAD. La UNIVERSIDAD de la información de intorración que tacilite. Al facilitar datos de carácter personal, acepto y el único responsable de la información de usos, ventos, boletines y productos relacionados con la UNIVERSIDAD. La UNIVERSIDAD de la la la instrucción cueso en la UNIVERSIDAD. La UNIVERSIDAD o

#### En la parte inferior se deben aceptar las políticas de autorización de datos personales.

existence en las bases de bases de base

Acepto la autorización de datos personales

2

A continuación se recuperan los datos del miembro de la comunidad que se está inscribiendo.

|                     |   | 2                       |         |
|---------------------|---|-------------------------|---------|
| Primer nombre       |   | Segundo nombre          |         |
| Lina                |   | ratricia                |         |
| Apellidos           |   | Tipo de Documento       |         |
| Hoyos Beleño        |   | Cédula de Ciudadanía    | ~       |
| Número de documento |   | Correo Electrónico      |         |
| 49781765            |   | lphoyos@uninorte.edu.co |         |
| Género              |   | Fecha de Nacimiento     |         |
| Femenino            | ~ | 21/02/1975              | <u></u> |
| Tipo de teléfono    |   | Indicativo              |         |
| Celular             |   |                         |         |

En la parte final se debe hacer clic en el botón Inscribirse.

| Estudios finalizados en Uninorte |                            |         |
|----------------------------------|----------------------------|---------|
| Título obtenido                  | Nombre de la institución   |         |
| Ingeniero de Sistemas Ciudad     | Universidad del Norte País |         |
| Barranquilla                     | Colombia                   |         |
|                                  |                            |         |
|                                  |                            | Ja<br>A |

A continuación, se muestra un mensaje en donde se indica que se ha inscrito correctamente y que llegará un correo electrónico al respecto.

En esta pantalla al hacer clic sobre el botón Ir a página principal, se hará un redireccionamiento a la página de cátedra Europa.

| Fecha de inicio: 18/03/2019<br>Fecha de finalización: 23/03/2019<br>Precio: Gratis |                                                                                           |
|------------------------------------------------------------------------------------|-------------------------------------------------------------------------------------------|
| SE HA REALIZADO LA INSCRIPCIÓN SATISFACTORIAMENTE. EN MINUTOS                      | SE ENVIARÁ UN CORREO DE CONFIRMACIÓN CON LA ESCARAPELA PARA QUE PUEDAS ACCEDER AL EVENTO. |
|                                                                                    | → IR A PÁGINA PRINCIPAL                                                                   |

En este punto es importante indicar que debido al redireccionamiento que fue un pedido expreso del usuario final, la sesión (del usuario que se registró) queda activa por 15 minutos. Por lo tanto si intenta inscribirse durante ese lapso en el mismo equipo se desplegará un mensaje como el siguiente:

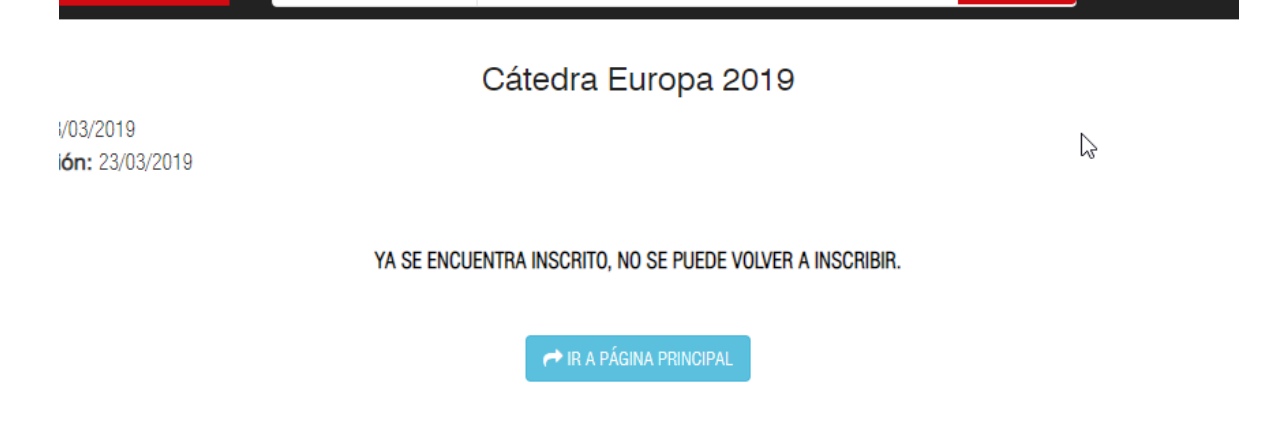

El usuario podrá cerrar su sección haciendo clic en el botón salir.

| 💄 Mi cuenta - (lphoyos@uninorte.edu.c | o)   🖙 Salir   🕜 Ayuda |
|---------------------------------------|------------------------|
|                                       |                        |
|                                       | '\                     |
|                                       |                        |
|                                       |                        |
| Q BUSCAR                              |                        |
|                                       |                        |

Una imagen del correo que llega es la siguiente:

¡Hola Lina Patricia Hoyos Beleño!

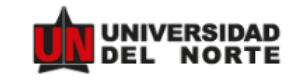

Ya estás inscrito en Cátedra Europa 2019

### Cátedra Europa 2019

Inicia: 18/03/2019 07:30 AM Finaliza: 23/03/2019 01:00 PM Lugar: Universidad del Norte .

 $\square$ 

Importante: Recuerda presentar el comprobante de registro adjunto.

¡Te esperamos en el evento!

Saludos Universidad del Norte

### Para un usuario externo el proceso es el siguiente:

|       | Dependencias 🗸              | Buscar en toda el sitio                      | Q, BUS | CAR |
|-------|-----------------------------|----------------------------------------------|--------|-----|
|       |                             | AUTENTICACIÓN                                |        |     |
|       |                             | Bienvenido a tu cuenta.                      |        |     |
| Corre | eo electrónico:             | ciave institucional. En caso contratio, legi | SURIC  |     |
|       | grese nombre de usuario o ( | correo electronico                           |        |     |
| Cont  | raseña:<br>ontraseña        |                                              |        |     |
|       |                             |                                              |        |     |

A continuación debe diligenciar el formulario.

#### REGISTRO DE USUARIO

| Primer nombre*       |   | Segundo nombre                                         |          |
|----------------------|---|--------------------------------------------------------|----------|
| Jean                 |   | Pierre                                                 |          |
| Apellidos*           |   | Tipo de Documento*                                     |          |
| Julliard Gonzalez    |   | Numero Unico de Identificación Personal                | -        |
| Número de documento* |   | Correo Electrónico*                                    |          |
| 1042249922           |   | jeanpijulliard@gmail.com                               |          |
|                      |   | Este correo será tu usuario de ingreso a la aplicación |          |
| Contraseña*          |   | Confirmar Contraseña*                                  |          |
|                      |   | ******                                                 |          |
| Género*              |   | Fecha de Nacimiento*                                   |          |
| Masculino            | • | 17/09/06                                               | <b>#</b> |
| Tipo de teléfono*    |   | Indicativo*                                            |          |
| Celular              |   | Colombia                                               | •        |
| Teléfono*            | ß |                                                        |          |
| 3008005878           |   |                                                        |          |

Luego debe verificar el captcha y hacer clic sobre el botón guardar.

| 1                                   | 2         |        |  |
|-------------------------------------|-----------|--------|--|
| <ul> <li>No soy un robot</li> </ul> | reCAPTCHA | АРТСНА |  |

A continuación se muestra un mensaje en donde se indica que se ha enviado un correo para verificar la creación de la cuenta.

#### **REGISTRO DE USUARIO**

Le hemos enviado a "jeanpijulliard@gmail.com" un mensaje con un enlace seguro para poder activar su cuenta. en caso de no encontrar su mensaje en su bandeja de entrada, por favor revise la carpeta de no deseado o Spam.

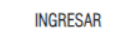

En el correo de verificación de la cuenta, el usuario debe hacer clic sobre el link.

------- Forwarded message -----From: Registro - Universidad del Norte <no-regly@uninorte.edu.co>
Date: mar, 26 fb. 2019 a las 18:00
Subject: Venficación del correo
To: <jeanpiulliard@gmail.com>
Este es el correo de venficación de su registro. Por favor ingrese al siguiente enlace para finalizar la activación de su cuenta. https://tananeo.uninorte.edu.co/rup/activate.zu/?code=fbd7f2e0bbce489b851a0f22fae78e
12391308/9/747c08/418c048fe20de345

A continuación se muestra el mensaje que advierte sobre la activación exitosa de la cuenta.

## Activación exitosa de correo

Ahora puede acceder y autenticarse en nuestros servicios.

2

Posteriormente el usuario debe dirigirse de nuevo a la ventana del navegador en donde terminó el registro e ingresar con las crendenciales.

|                                         | REGISTRO DE USUAR            | 10                                            |
|-----------------------------------------|------------------------------|-----------------------------------------------|
| Le hemos enviado a "jeanpijulliard@gmai | l.com" un mensaje con un er  | nlace seguro para poder activar su cuenta. en |
| caso de no encontrar su mensaje en su   | bandeja de entrada, por lavi | or revise la carpeta de no deseado o Spam.    |
|                                         | INGRESAR                     |                                               |

También puede ir a las página de Cátedra o de la programación de Cátedra y hacer clic sobre el botón Inscribirse. Dado que ya tiene credenciales las podrá digitar.

#### AUTENTICACIÓN

|             |                  | Bienvenido a                                           | a tu cuenta.                                                                          |
|-------------|------------------|--------------------------------------------------------|---------------------------------------------------------------------------------------|
|             | Si eres estudiar | nte, profesor, colaborador o e<br>clave institucional. | egresado de Uninorte podrás ingresar con tu correo y<br>En caso contrario, regístrate |
| Correo elec | trónico:         |                                                        |                                                                                       |
| jeanpijul   | liard@gmail      |                                                        |                                                                                       |
| Contraseña: | :                |                                                        |                                                                                       |
| • • • • • • |                  |                                                        |                                                                                       |
|             |                  |                                                        | ¿Olvidaste tu contraseña                                                              |
|             |                  |                                                        |                                                                                       |
| ING         | GRESAR           | REGISTRO                                               |                                                                                       |

Luego se desplegará la pantalla principal de Marketplace y allí podrá hacer clic en el botón Acceder sobre la gráfica de Cátedra.

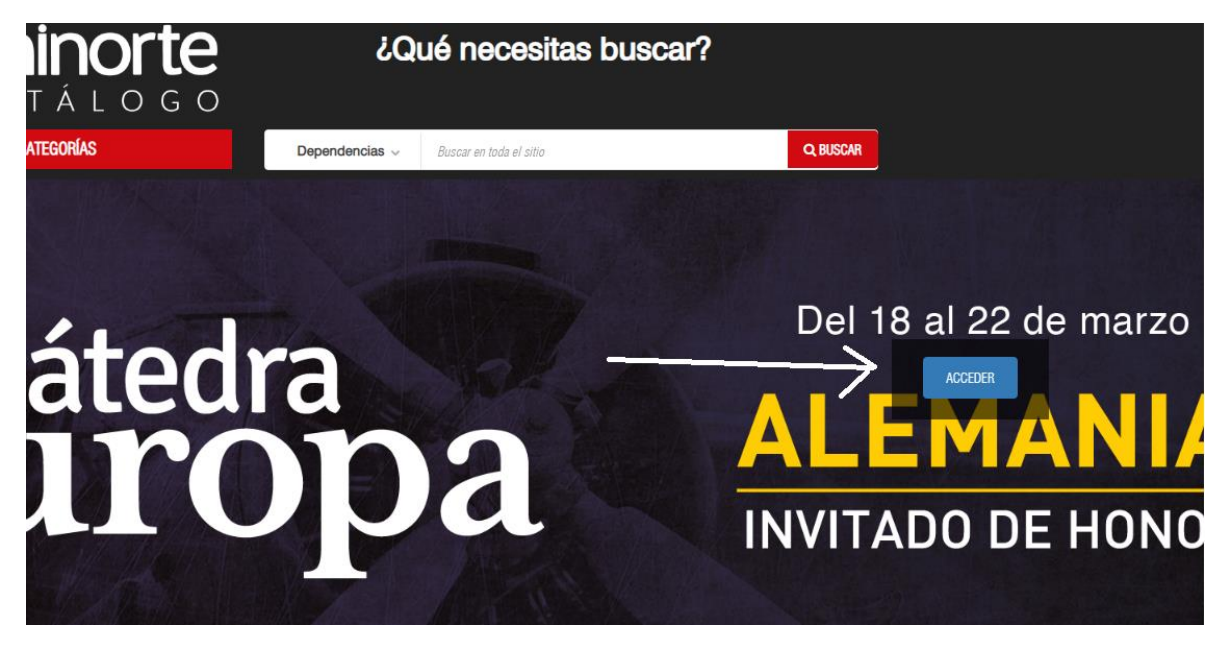

A continuación se despliega la página de detalle del evento en la cual está el botón inscribirse.

| el cande colomdiano y el mundo academico europeo. En su | XXII EQICI | on contara con |
|---------------------------------------------------------|------------|----------------|
|---------------------------------------------------------|------------|----------------|

nal, nacional e internacional. La rtantes agencias de cooperación

sido convocados para reflexionar segundo aniversario, Alemania, ambiente, entre muchos otros. La

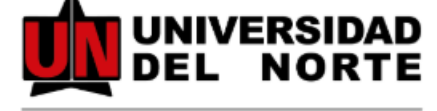

Dirección de Cooperación y Desarrollo Internacional

INSCRIBIRME

MAS INFORMACIÓN

♡ Agregar a lista de deseos

Luego se solicita la autorización de datos personales y el diligenciamiento de algunos datos dado que es externo la universidad.

| Bloque de in | formación adicional      |   |                                |   |
|--------------|--------------------------|---|--------------------------------|---|
|              |                          |   |                                |   |
|              | Desempleado              |   | Empleado                       |   |
|              | (Territoria)             |   | Contract Data in 1             |   |
|              | Empresano                | 4 | Estudiante Colegio             | 3 |
|              | Estudiante Universitario |   | Inactivo Laboralmente (oficios |   |
|              |                          |   |                                |   |
|              | Independiente            |   | Jubilado                       |   |
|              |                          |   |                                |   |

| A continuación ingresa los siguientes datos para el registro general de Cátedra Europa 2019 |                               |     |    |              |   |
|---------------------------------------------------------------------------------------------|-------------------------------|-----|----|--------------|---|
|                                                                                             |                               |     |    |              |   |
| Información Académica (Colegio)                                                             |                               |     |    |              |   |
| mornao                                                                                      |                               |     |    |              |   |
|                                                                                             | Colegio                       |     |    |              |   |
|                                                                                             | Academia General Carlos Julio | Q ? | 2  |              |   |
|                                                                                             |                               |     | -0 |              |   |
|                                                                                             |                               |     |    |              |   |
|                                                                                             |                               |     |    |              |   |
|                                                                                             |                               |     |    |              |   |
|                                                                                             |                               |     |    |              |   |
| Información de Contacto                                                                     |                               |     |    |              |   |
|                                                                                             |                               |     |    |              |   |
|                                                                                             | País de residencia            |     |    | Departamento |   |
|                                                                                             |                               |     | •  |              | • |
|                                                                                             | Ciudad de Residencia          |     |    |              |   |
|                                                                                             |                               |     | -  |              |   |
|                                                                                             |                               |     |    |              |   |
|                                                                                             |                               |     |    |              |   |

Estos datos son opcionales.

Al final se debe hacer clic en el botón Inscribirse.

Información: en la página principal de Cátedra Europa también está el link de inscripción.

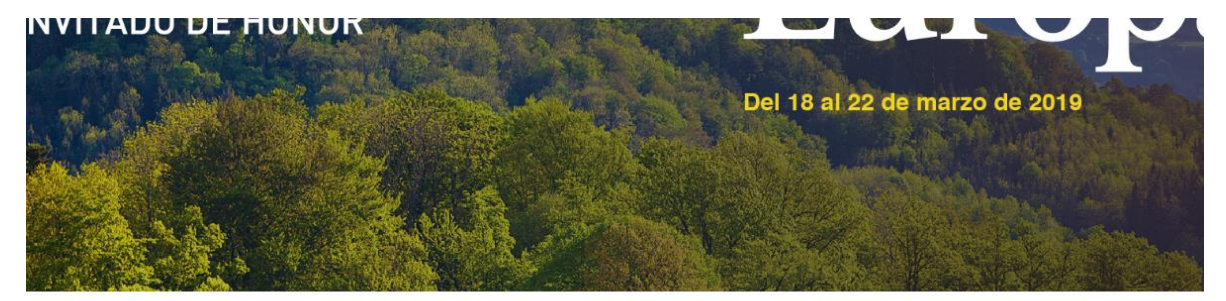

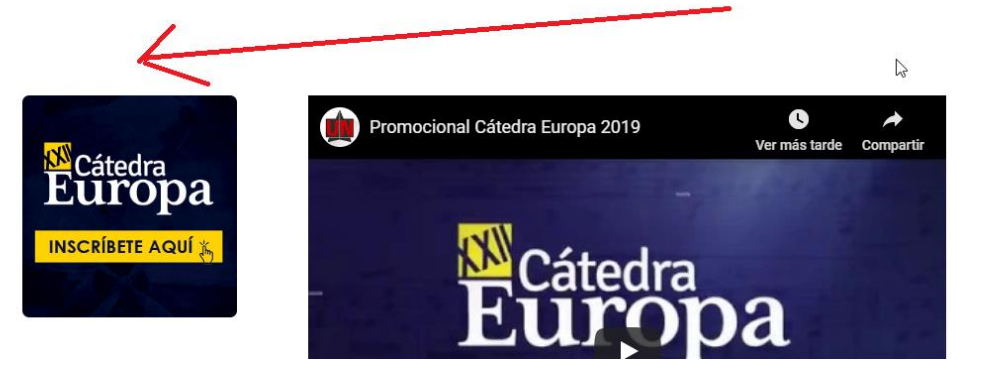